## Certification Application Process: Undergraduate, MAT, Post-Baccalaureate Teacher Candidates, and School Library

## 1) Initiate the certification process with the CT State Department of Education (CSDE):

- Visit CECS, the CT Certification portal and create an account: <u>https://portal.ct.gov/SDE/Certification/Connecticut-Educator-Certification-System-CECS</u>
- Once in your account, "Apply Online" for the appropriate "Teacher/Educator" certification:

| Code      | Certification Area                                           |
|-----------|--------------------------------------------------------------|
| 165 & 305 | Comprehensive Special Education, K–12<br>& Elementary, 1–6   |
| 305 & 902 | Elementary, 1-6<br>& Elementary Ed: Bilingual                |
| 113       | Integrated Early Childhood/Special Ed., Nursery–K–Elem., 1–3 |
| 165       | Comprehensive Special Education, K–12                        |
| 305       | Elementary, 1–6                                              |
| 015       | English, 7–12                                                |
| 018       | French, 7–12                                                 |
| 019       | German, 7–12                                                 |
| 020       | Italian, 7–12                                                |
| 023       | Spanish, 7–12                                                |
| 026       | History & Social Studies, 7–12                               |
| 029       | Mathematics, 7–12                                            |
| 030       | Biology, 7–12                                                |
| 031       | Chemistry, 7–12                                              |
| 032       | Physics, 7–12                                                |
| 033       | Earth Science, 7–12                                          |
| 042       | Art, PK–12                                                   |
| 044       | Physical Education, PK-12                                    |
| 062       | School Library Media Specialist                              |

- You will pay the certification fees online.
- Request Transcripts from all colleges/universities attended. Be careful not to send your SCSU transcript prematurely before there is a "degree date" posted on the transcript.
  - CSDE prefers official **paper** transcripts at this time.
  - Paper copies of official unopened transcripts can be mailed to:

Connecticut State Department of Education Bureau of Educator Standards and Certification P.O. Box 150471 Hartford, CT 06115-0471

To Request Official Transcripts:

Go to: <u>https://inside.southernct.edu/onestop/studentrecords</u> Click on the TRANSCRIPTS dropdown and follow the instructions for "Current Students" *To request the SCSU Certification Officer's recommendation, please visit this link,* <u>Institutional</u> <u>Recommendation Request</u>, and complete the form.

*Please note that we process recommendation requests in the order that they are received! Thank you for your patience and understanding.*